## Lab Activity 1 Tools for Android-Based Applications

Android SDK, the JDK and the EClipse are available for Windows, Mac OS, and Linux. Please follow the following steps to download and install

- Java JDK version 1.6,
- Android SDK
- Eclipse IDE
- Eclipse Plug-In
- Download a copy of Java SE Development Kit (JDK) version 1.6, <u>http://www.oracle.com/technetwork/java/javase/downloads/index.html</u>
   Install JDK 1.6
- 2) Download a copy of the Android SDK, <u>http://developer.android.com/sdk/index.html</u>
  - o Download SDK for Windows
    - Download "installer\_r20.0.3-windows.exe" (67.2 MB from dl.google.com)
    - Make a note of the download location on your computer
- 3) View downloaded file, and chose Run "installer\_r20.0.3-windows.exe"
  - Click Next> appear on the Android SDK Tools Setup window
  - Welcome to the Android SDK Tools Setup Wizard (click Next)
  - Detect Java SE Development Kit (Found JDK version 1.7), Location: C:\Program Files (x86)\Java\jre7\bin\java.exe
  - Click Next>
  - Choose Users (click the radio button: Install just for me), then click Next
  - Choose Install Location (choose default: C:\Users\YourName\AppData\Local\Android\android-sdk), then click Next
  - Choose Star Menu Folder Android SDK Tools, then click Install
  - Installation Complete click Next
  - Completing the Android SDK Tools Setup Wizard
  - Click check box: Start SDK Manager (to download system images, etc)
  - Click Finish
- 4) Install all software packages and tools
  - It will show Android SDK Manager window which shows all packages available for download
  - Adding Platforms and Packages, <u>http://developer.android.com/sdk/installing/adding-packages.html</u>It includes a node for Android SDK Tools, Android SDK Platform-tools, each of the platform releases, and a collection of extras.
  - Uncheck Android 4.1 (API 16)
  - o Click Check box: Android 4.0.3 (API 15), to install all tools, click Install 11 packages
  - o Click INSTALL to install the recommended packages (other updates)
  - o Review Android SDK Manager Log, click Close when you are OK with the installation

| ackages                                                                                                    |         |        |                 |         |
|----------------------------------------------------------------------------------------------------|---------|--------|-----------------|---------|
| 🛱 Name                                                                                                    | API     | Rev.   | Status          |         |
|                                                                                                    |         |        |                 |         |
| Android SDK Tools                                                                                                    |         | 20.0.3 | 🎒 Installed     |         |
| 📄 🙀 Android SDK Platform-tools                                                                                                    |         | 14     | Not installed   |         |
| Android 4.1 (API 16)                                                                                                    |         |        |                 |         |
| Documentation for Android SDK                                                                                                    | 16      | 2      | 🖊 Not installed |         |
| 📝 📫 SDK Platform                                                                                                    | 16      | 2      | Not installed   |         |
| 📝 🎃 Samples for SDK                                                                                                    | 16      | 1      | 🖊 Not installed |         |
| 📝 👘 ARM EABI v7a System Image                                                                                                    | 16      | 2      | 🖊 Not installed |         |
| 🕼 🙀 Google APIs                                                                                                    | 16      | 2      | Not installed   |         |
| Sources for Android SDK                                                                                                    | 16      | 2      | 🖊 Not installed |         |
| Image: Android 4.0.3 (API 15)                                                                                                    |         |        |                 |         |
| Image: March March Ma |         |        |                 |         |
| Image: Market Market |         |        |                 |         |
| Image: Marcel Android 3.1 (API 12)                                                                                                    |         |        |                 |         |
| Image: Provide and the second state of the second state of the  |         |        |                 |         |
|                                                                                                    |         |        |                 |         |
| tow: ♥ Updates/New ♥ Installed                                                                                                    | Updates |        | Install 7 pa    | ickages |
| ort by:  API level  Repository  Deselect All                                                                                                    |         |        | Delete pa       | ckages  |

- 5) Download a the Eclipse IDE, <u>http://www.eclipse.org/downloads/</u>
  - o From Eclipse Classic 4.2, Choose Other Downloads
  - Choose: Eclipse Classic 3.7.2 Indigo from http://www.eclipse.org/downloads/packages/release/indigo/sr2
    - Save it
    - View download
    - Extract (unzip) Eclipse Classic 3.7.2 Indigo, bring Eclipse to the desktop
    - Run Eclipse Classic 3.7.2 from the extracted folder eclipse-SDK-3.7.2-win32x86\_64 => eclipse folder, then bring the eclipse.exe to the Desktop
    - Start Eclipse from its installed folder
    - Run => downloads\eclipse-SDK-3.7.2-win32-x86\_64eclipse.exe
- 6) Installing the Eclipse Plugin
  - o Go to the link, <u>http://developer.android.com/sdk/installing/installing-adt.html</u>
    - Download the ADT Plugin (Android Development Tool), from <u>http://dl-ssl.google.com/android/eclipse/</u>
  - Eclipse 3.7.2 (Eclipse Classic download) select Help > Install New Software
    - Click Add
      - Place ADT Plugin into the Name box
      - Copy from <a href="http://dl-ssl.google.com/android/eclipse/">http://dl-ssl.google.com/android/eclipse/</a> into the URL
    - Install
      - Eclipse Java Development Tools (JDT)
      - Web Standard Tools (WST)

| Java - Eclipse SDK                                                                                                    |                  |
|----------------------------------------------------------------------------------------------------|------------------|
| <u>File Edit Navigate Search Project Run Window H</u> elp                                                                                                    |                  |
| ││ C3 ▼ 🖩 🕼 ≜ │ ॐ ▼ 🖸 ▼ 隆 ▼ │ 🄌 │ 🛱 🧭 ▼ │ 🥭 🖋 ▼ │ 🤰 ₹ 🖓 ▼ 🦛 ← ▼                                                                                                    | · ⇒ ▼   2        |
| Quick Access                                                                                                    | 🗈 🛱 Java         |
| 📅 🚳 Welcome 🕱 🚹                                                                                                    | > -> A* A* 🗄 🗝 🗗 |
| Clipse                                                                                                    | Workbench        |
|                                                                                                    |                  |
| Welcome to Eclipse                                                                                                    |                  |
|                                                                                                    | E                |
| Overview Tut                                                                                                    | orials           |
| Get an overview of the features Go the Go the Go th | nrough tutorials |
| Samples A What                                                                                                    | at's New         |
| Try out the samples V Find                                                                                                    | out what is new  |
|                                                                                                    | -                |
| < III                                                                                                    | ۱.               |
|                                                                                                    |                  |

| lame:    | ADT Plugin                                 | L <u>o</u> caL. |
|----------|--------------------------------------------|-----------------|
| ocation: | https://dl-ssl.google.com/android/eclipse/ | Archive_        |

| Install                                                                                                    |                                                                                 |
|----------------------------------------------------------------------------------------------------|---------------------------------------------------------------------------------|
| Available Software<br>Check the items that you wish to install.                                                                                                    |                                                                                 |
| Work with: ADT Plugin - https://dl-ssl.google.com/android/eclipse/<br>Find more software by work                                                                                                    | Add_      Add_      ing with the <u>"Available Software Sites"</u> preferences. |
| type filter text                                                                                                    |                                                                                 |
| Name         Image: Select All             Select All             Deselect All             6 items selected                                                                                                    | Version                                                                         |
| Details                                                                                                    | 11                                                                              |
| <ul> <li>Show only the latest versions of available software</li> <li>Group items by category</li> <li>Show only software applicable to target environment</li> <li>Contact all update sites during install to find required software</li> </ul> | nat are already installed<br><u>y installed</u> ?                               |
| Sack                                                                                                    | Next > Finish Cancel                                                            |

| Dinstall                                                                                                    |                                                                                                    |  |  |
|----------------------------------------------------------------------------------------------------|----------------------------------------------------------------------------------------------------|--|--|
| Review Licenses Licenses must be reviewed and accepted before the software can be installed.                                                                                                    |                                                                                                    |  |  |
| Licenses:                                                                                                    | License <u>t</u> ext:                                                                                                    |  |  |
| Apache License     Eclipse Foundation Software User Agreement     Eclipse Public License - v 1.0     Note: jcommon-1.0.12jar is under the BSD license rather than the A     Note: kxml2-2.3.0jar is under the BSD license rather than the EPL. Y | Apache License<br>Version 2.0, January 2004<br>http://www.apache.org/licenses/<br>TERMS AND CONDITIONS FOR USE,<br>REPRODUCTION, AND DISTRIBUTION<br>1. Definitions.<br>"License" shall mean the terms and conditions for<br>use, reproduction,<br>and distribution as defined by Sections 1 through<br>9 of this document.<br>"Licensor" shall mean the copyright owner or<br>entity authorized by<br>the copyright owner that is granting the License.<br>"Legal Entity" shall mean the union of the acting<br>entity and all<br>other entities that control, are controlled by, or are<br>under common<br>control with that entity. For the purposes of this<br>definition,<br>"control" means (i) the power, direct or indirect to<br>cause the<br>direction or management of such entity, whether<br>by contract or<br><b>*</b><br><b>*</b><br><b>*</b><br><b>*</b><br><b>*</b><br><b>*</b><br><b>*</b><br><b>*</b> |  |  |
| ?                                                                                                    | k Next > Finish Cancel                                                                                                    |  |  |
| Restart Eclinse                                                                                                    |                                                                                                    |  |  |

| Preferences                                                                                               |                                                   | And the second second                                                             |                          |                        |  |  |
|----------------------------------------------------------------------------------------------------|---------------------------------------------------|-----------------------------------------------------------------------------------|--------------------------|------------------------|--|--|
| type filter text                                                                                          | Android                                           |                                                                                   | ÷                        | •                      |  |  |
| > General<br>> Android                                                                                    | Android Preferences                               |                                                                                   |                          |                        |  |  |
| > Ant                                                                                                    | SDK Location: C:\Users\Lin\andro                  | pid-sdks                                                                          |                          | Browse                 |  |  |
| > C/C++<br>> Help                                                                                         | Note: The list of SDK Targets below               | ote: The list of SDK Targets below is only reloaded once you hit 'Apply' or 'OK'. |                          |                        |  |  |
| > Install/Update<br>> Java                                                                                | Target Name                                       | Vendor                                                                            | Platform                 | API Level              |  |  |
| <ul> <li>&gt; Plug-in Development</li> <li>&gt; Run/Debug</li> <li>&gt; Team</li> <li>&gt; XML</li> </ul> | Android 4.0.3                                     | Android Open Source Project                                                       | 4.0.3                    | 15                     |  |  |
|                                                                                                    |                                                   |                                                                                   | Restore <u>D</u> efaults | <u>Apply</u><br>Cancel |  |  |
|                                                                                                    |                                                   |                                                                                   |                          |                        |  |  |
| Preferences                                                                                               |                                                   |                                                                                   |                          |                        |  |  |
| type filter text                                                                                          | Android                                           |                                                                                   | 4                        | ○▼ ♀ ▼                 |  |  |
| > Android A                                                                                               | Indroid Preferences                               |                                                                                   |                          | <i></i>                |  |  |
| > Ant S<br>> C/C++                                                                                        | DK Location: C:\Users\Lin\android-sdks            |                                                                                   |                          | Browse                 |  |  |
| > Help<br>> Install/Update                                                                                | tote. The list of SDK Targets below is only reloa | ded once you nit Apply or OK.                                                     |                          |                        |  |  |
| > Install/Update<br>> Java<br>> Plug-in Development<br>> Run/Debug<br>> Team<br>> XML                     | Target Name<br>Android 4.0.3                      | Vendor<br>Android Open Source Project                                             | Platform<br>4.0.3        | API Level<br>15        |  |  |
|                                                                                                    |                                                   |                                                                                   | Restore Defaults         | Apply                  |  |  |
| ?                                                                                                    |                                                   |                                                                                   | ОК                       | Cancel                 |  |  |

| Dinstall                                                                                                    |                                                                                                    |                                                                                                    |
|----------------------------------------------------------------------------------------------------|----------------------------------------------------------------------------------------------------|----------------------------------------------------------------------------------------------------|
| Install Details<br>Review the items to be installed.                                                                                                    |                                                                                                    |                                                                                                    |
| Name         Image: Android DDMS         Image: Android Development Tools         Image: Android Hierarchy Viewer         Image: Android Native Development Tools         Image: Android Native Development Tools         Image: Android Traceview         Image: Tracer for OpenGL ES | Version           20.0.3.v20120808201           20.0.3.v20120808201           20.0.3.v20120808201           20.0.3.v20120808201           20.0.3.v20120808201           20.0.3.v20120808201           20.0.3.v20120808201 | Id<br>com.android.ide.eclipse.ddms.feature.group<br>com.android.ide.eclipse.adt.feature.group<br>com.android.ide.eclipse.hierarchyviewer.feat<br>com.android.ide.eclipse.ndk.feature.group<br>com.android.ide.eclipse.traceview.feature.g.<br>com.android.ide.eclipse.gldebugger.featur |
| •                                                                                                    | III                                                                                                    | •                                                                                                    |
| Size: Unknown<br>Details                                                                                                    |                                                                                                    | ~                                                                                                    |
| ?                                                                                                    | < <u>B</u> ack Next                                                                                                    | <u>Finish</u> Cancel                                                                                                    |

- 7) Building the First App, <u>http://developer.android.com/training/basics/firstapp/index.html</u>
- Creating and Android Project, <a href="http://developer.android.com/training/basics/firstapp/creating-project.html">http://developer.android.com/training/basics/firstapp/creating-project.html</a>